*berry mobile* 

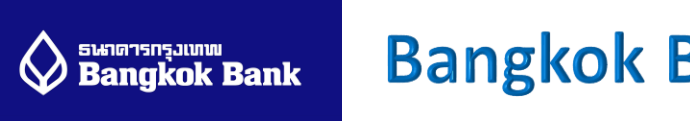

## Bangkok Bank <u>WEBショッピング設定方法</u>

1,URLまたはQRコードにて ウェブサイトにアクセス

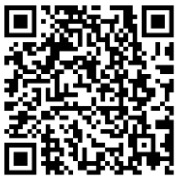

https://ibanking. bangkokbank.com/ SignOn.aspx 2, 「Register Online」を選択

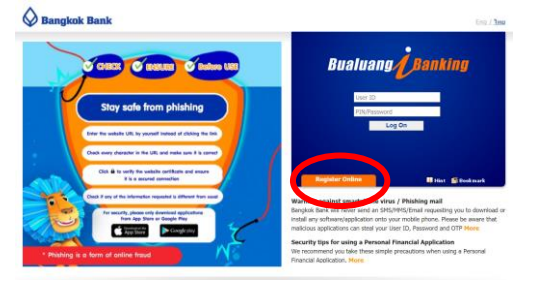

**3,** カード情報を入力し、 「Next」を選択

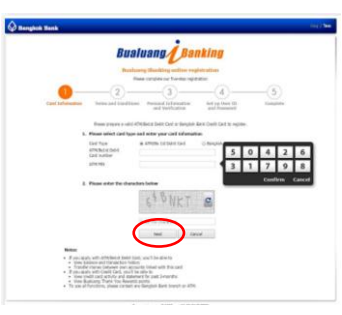

4,利用規約を確認。 「Accept」を選択

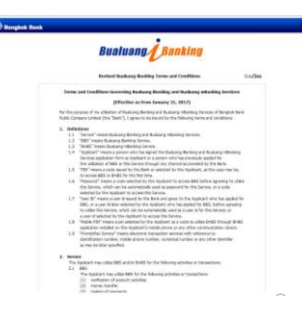

**5,**生年月日、メールアドレス、 電話番号を入力し、 「Next」を選択

|                            | Bua                                                                     | luang Ba                                                                     | nking                           |       |
|----------------------------|-------------------------------------------------------------------------|------------------------------------------------------------------------------|---------------------------------|-------|
|                            | Duah                                                                    | ong illanking ordere ro                                                      | gets at least                   |       |
|                            | -0-                                                                     | Beneved Information<br>and Verification                                      | st up ther ID<br>and Fazzword   |       |
|                            | Passe e                                                                 | rter your personal information                                               | for verification                |       |
| Otawi IB                   |                                                                         |                                                                              |                                 |       |
| Er.                        | al Address                                                              |                                                                              |                                 |       |
| Parter you<br>Passe rate a | Die Phone Burtber<br>hzwe clobed Biest, a On<br>ins your mobile phone a | ORS XXX 6232<br>e Tree Resource (OTP) will be<br>turned on and has a signal. | e awrit tar your mobile phone n | urbe. |
|                            | 0                                                                       | Next C                                                                       | inat                            |       |

- 6,電話番号に届いたSMSに記載 されたワンタイムパスワード を入力し「Next」を入力
- 7,「UserID」「Password」を 入力し「Confirm」を選択

8,下記の画面にて完了

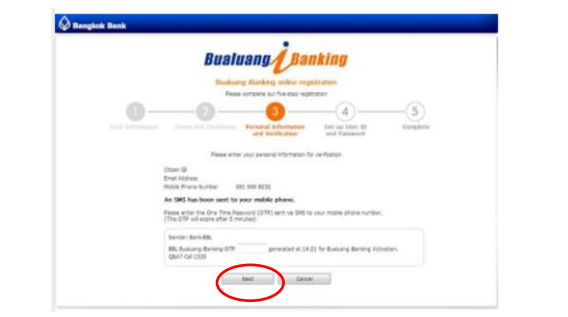

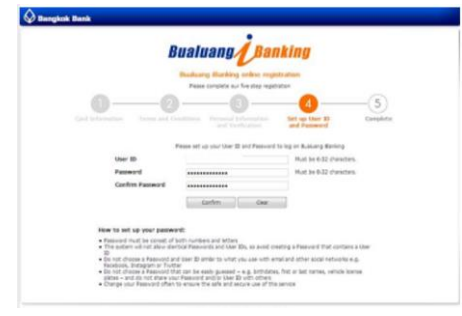

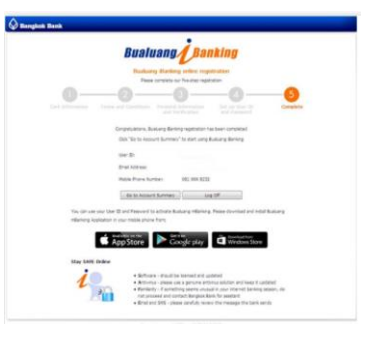

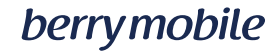

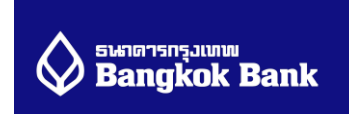

## お電話での設定方法

- 1,「1333」または「66-2-645-5555」にお電話。
- 2,「2」を押し、英語でのご案内、メニューを選択。
- 3,「5」"Service Registration"を選択。
- 4, 「4」もう一度"Service Registration"を選択。
- 5,「1」"Be1st Smart TPN,Bualuang iPay and Be1st Smart TPN for e-commerce"を選択

- 6, カード番号(16桁)を入力。
- 7, カード暗証番号を入力。
- **8**, 任意の**8**桁の**reference number**を入力。 確認の為、もう一度入力

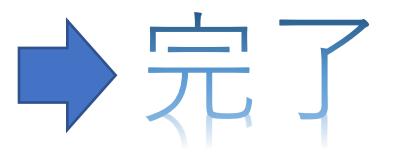

※月額料金のお支払いは毎月 20 日前後となります。 弊社からはご登録いただいておりますメールアドレスへ通知メールを送信します。 ご請求書、明細書、領収書はメール中の URL から My Berry ヘログインして頂き ご確認ください。

## ベリーモバイル サポートデスク Tel: 02-105-4568 E-mail: support-th@berrymobile.jp

a2network(Thailand)Co.,Ltd. 689 Bhirai Tower at Emguartier, 20th Floor Room No. 2003 Sukhumvit Road, Klongtoppua Wattapa, Bangkok 1011(